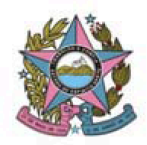

# AVISO DE PROCEDIMENTO DE ATUALIZAÇÃO DE VERSÃO – 1º GRAU

Nº: 001/2024

Data: 03/11/2024

Versão: PJe 2.6.0.0

# 1. Descrição

Informações e procedimentos atinentes à atualização do sistema PJe da Versão 2.2.0.3 para a versão 2.6.0.0, em todas Unidades Judiciárias de Primeiro Grau, Turma Recursal e Tribunal de Justiça que atualmente utilizam o sistema no âmbito do Estado do Espírito Santo, em observância ao Ato Normativo nº 241/2024.

## 2. Finalidade

Apresentar informações e orientações atinentes à atualização da referida versão, no que tange à instalação de 1º grau de jurisdição.

## 3. Detalhamento:

| ltem | Descrição                                                                                                    |
|------|----------------------------------------------------------------------------------------------------|
|      | Marcar "Aviso lido" no Quadro de Avisos                                                                                                    |
|      | O Quadro de Avisos passa a trazer a opção de marcação "AVISO LIDO", para cada aviso<br>publicado. A marcação torna oculto o aviso para o respectivo usuário, não sendo possível voltar a<br>exibi-lo novamente.        |
| 01   | Sabe-se que muitos avisos contém orientações sobre o sistema e, por vezes, pode ser útil consultá-los novamente.                                                                                                    |
|      | A consulta, no entanto, pode ser realizada no site do TJES, no endereço Pje/Ajuda/Materiais/Manuais/ <u>Comunicados</u> . Todos os avisos publicados no quadro de avisos do PJe são replicados no mencionado endereço. |

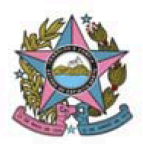

|    | Integração PJe e Central de Mandados: opção para o registro de ciência                                                                                                    |
|----|----------------------------------------------------------------------------------------------------|
| 02 | A tarefa "Preparar comunicação" contém um novo campo para seleção, quando o meio de comunicação é "Central de mandados". Trata-se do campo "especialização", que contém as opções "controle de ciência automático" e "controle de ciência manual".                                                                                                    |
|    | Permite-se que o servidor escolha, para cada comunicação, registrar ciência ao mandado manualmente ou deixar para que o sistema registre automaticamente.                                                                                                    |
|    | Na versão anterior, o sistema estava programado para registrar ciência automática em todos os mandados expedidos após 07/10/2024, <b>quando devolvidos com o resultado "mandado cumprido integralmente"</b> . Esse registro de ciência realizado pelo PJe é sempre individual, para cada expediente, seguindo a regra do art. 231, §2°, CPC.                                |
|    | Nesta nova versão, foi feito um ajuste para que o sistema pudesse, também, atender à regra do art. 231, §1º, do CPC, bem como às demais exceções que venham a demandar um controle manual da data da ciência.                                                                                                    |
|    | Assim, havendo a seleção "Controle de ciência manual" pelo usuário, o mandado será encaminhado para a tarefa de registro manual de ciência, caso o resultado seja "cumprido integralmente". Havendo a seleção "Controle de ciência automático", o mandado será encaminhado para a tarefa de registro automático de ciência, caso o resultado seja "cumprido integralmente". |
|    | A opção "controle de ciência automático" já virá pré-selecionada.                                                                                                    |
|    | AUTOS DIGITAIS                                                                                                    |
|    | 1. Novos filtros na linha do tempo dos autos digitais                                                                                                    |
| 03 | Foram incluídas as opções "Vídeos e áudios" e "Documentos Excluídos" dentre os filtros da linha do tempo dos autos digitais. Atualmente existem, apenas, os filtros por movimento e documentos.                                                                                                    |
|    | De acordo com o filtro selecionado, ocorrerá a exibição ou ocultação na linha do tempo do processo.                                                                                                    |

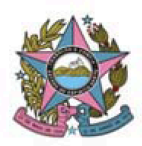

#### PODER JUDICIÁRIO DO ESTADO DO ESPÍRITO SANTO STI – Secretaria de Tecnologia da Informação PROCESSO JUDICIAL ELETRÔNICO DO PODER JUDICIÁRIO – PJe ES

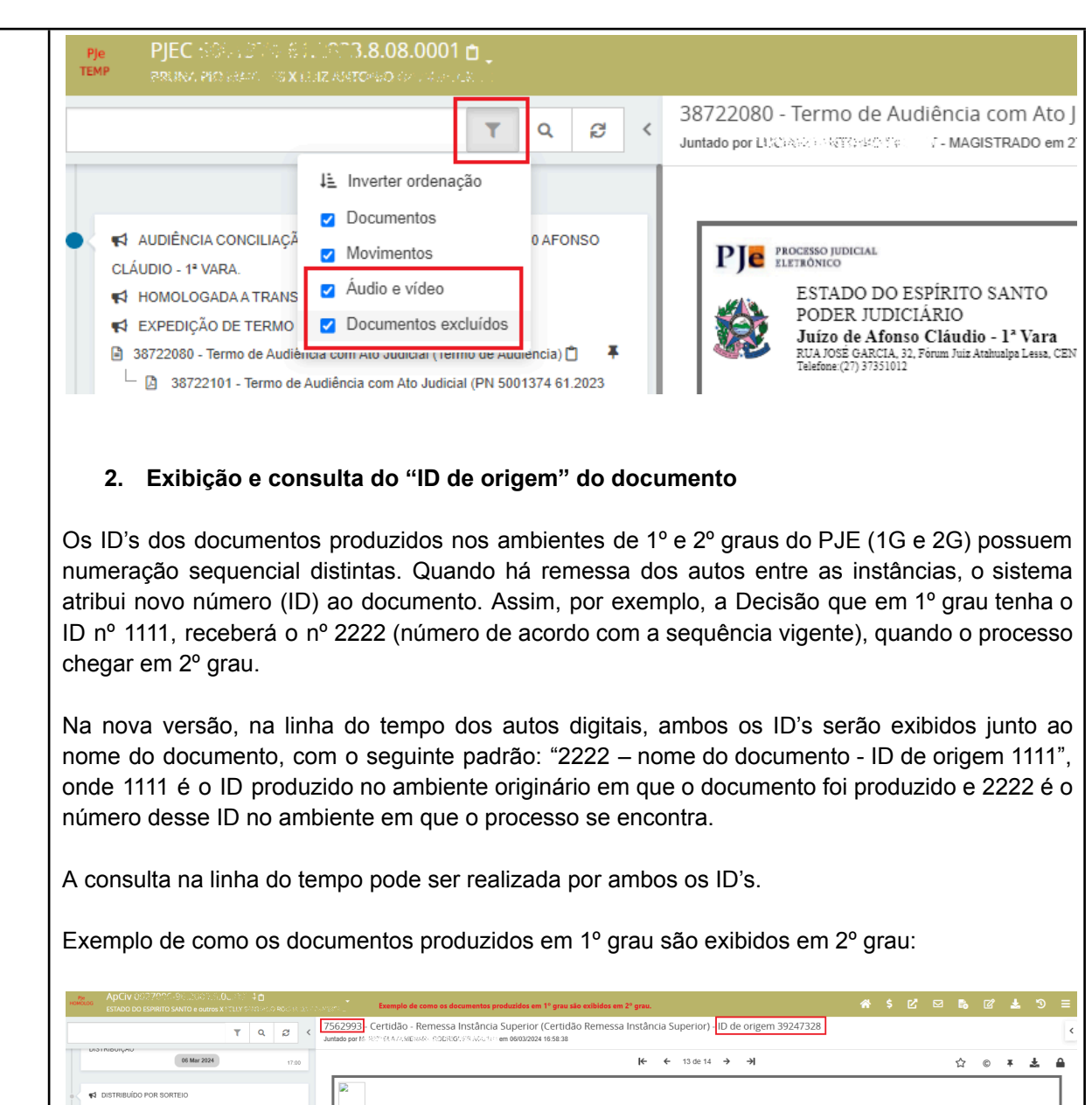

17:00 PJe PROCESSO JUDICIAL REFERÊNCE 7562993 - Certidão - Remessa Instância Superior
 Remessa Instância Superior) ID de origem 392473 ESTADO DO ESPÍRITO SANTO DODER JUDICIÁRIO Južeo de Vitória - Comarca da Capital - 1º Vara da Fazenda Pública Estadual e Municipal, Registros Públicos, Meio Ambiente e Saúde Em June Maio Fancio Em 40. Bádio - Em 1940. Emaio de Dai VITORA-18-029. 2005555 裳 CERTIDÃO 519 🗂 nhei estes autos para a Turma Recursal - em função da Apelação id nº28634594. m, que o(s) Magistrado(s) relacionado(s) abaixo atuou(aram) no p tância Superior 0027006 96.2009.8.08.0024) - ID de origem 39244640 (\*1 SARE WE REPORT DE MATTOS : "ALIPE MONTUMO MORGARI, HOLD-7562990 - Intimação eletrônica - ID de origem 39243043 1 VITÓRIA-ES, 6 de marco de 2024. 09 Nov 2023 7562988 - Apelação - ID de origem 33682372 🗍 Ŧ 7562989 - Contrarrazões em PDF (r ON CONCERCION MARKA SUCCEDER PARAMETER CONTRACI ID de origem 33682388 (\*)

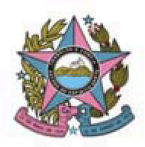

# 3. Histórico de tarefas disponível para consulta nos autos digitais

A versão 2.6.0.0 permite que o histórico de tarefas, antes visualizado apenas ao abrir uma tarefa, também possa ser acessado a partir dos autos digitais do processo.

Ao abrir a página dos autos digitais, no menu acessado na parte superior direita da tela, foi adicionado o item "Histórico de tarefas". Basta clicar para visualizar todo histórico de tarefas daquele processo específico.

## 4. Atalho de acesso ao processo associado ("apensado")

O item de menu nos autos digitais "ASSOCIADOS" exibe todos os processos associados aos autos em questão, organizados pelo tipo de associação (dependência, prevenção, desmembramento e vinculação direta).

Na nova versão, ao clicar no número do processo associado, nesta aba, o sistema abrirá a página completa dos autos digitais.

Antes, era exibida página apenas com alguns detalhes do processo.

| TERP — HANDLIN E FOR DU GERFERERS DUAL HAR LIDER OF CORESCARIO DU SEGUIAL UN 🕺 🧐                                                                                                    | * \$ Ľ <sub>D</sub> ⊠ № Ľ ± 3                                                                                                    |
|----------------------------------------------------------------------------------------------------|----------------------------------------------------------------------------------------------------|
| ssociados (1)                                                                                                    |                                                                                                    |
| Número do processo                                                                                                    |                                                                                                    |
|                                                                                                    |                                                                                                    |
| PESQUISAR LIMPAR Exibir somentes processo do mesmo órgão julgador                                                                                                    |                                                                                                    |
| Pependência                                                                                                    |                                                                                                    |
| revenção                                                                                                    |                                                                                                    |
| rocessos                                                                                                    | Associação                                                                                                    |
| Afonso Ciláudio - 1º Vara<br>ProceCom Civir J. 61760-2022 C. 028 7601 - Formecimento de Energía Elétrica<br>INSIA 512-1029 - 1029 - 1029 | Prevenção (Prevento)<br>Confirmação da Prevenção em: 26/10/2024                                                                      |
| Jistribuído em: 04/03/2022                                                                                                    | oniningyar ar i eronyar an, kereker                                                                                                  |
|                                                                                                    | 1 resultados enco                                                                                                    |
| resmembramento                                                                                                    |                                                                                                    |
|                                                                                                    |                                                                                                    |
| inculação Direta                                                                                                    |                                                                                                    |
| 5. Identificação do Advogado da                                                                                                    | ativo                                                                                                    |
| <ul> <li>Identificação do Advogado da</li> </ul>                                                                                                    | itivo                                                                                                    |
| <ul> <li>Jeculação Direta</li> <li>5. Identificação do Advogado da</li> <li>la tela de retificação de autuação, ap</li> <li>DAB do Advogado, será disponibilizad</li> <li>quele processo está atuando de forma</li> </ul>                                                                                                    | <b>ativo</b><br>oós clicar em "Incluir Representante" e informar CPF<br>o um checkbox para informar se aquele advogado pa<br>dativa. |

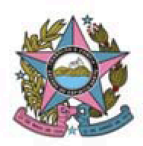

#### PODER JUDICIÁRIO DO ESTADO DO ESPÍRITO SANTO STI – Secretaria de Tecnologia da Informação PROCESSO JUDICIAL ELETRÔNICO DO PODER JUDICIÁRIO – PJe ES

|    | Pe ETCiv 500 - Nota Promissória<br>TEMP G. C. A.X SONIA -                                                                                                    |  |  |  |  |
|----|----------------------------------------------------------------------------------------------------|--|--|--|--|
|    | DADOS INICIAIS ASSUNTOS PARTES CARACTERÍSTICAS DO PROCESSO                                                                                                    |  |  |  |  |
|    | Associar Procurador   Terceiro Vinculado ×                                                                                                    |  |  |  |  |
|    | Participação     1º Passo → Tipo de Vinculação       Participação     ADVOGADO                                                                                                    |  |  |  |  |
|    |                                                                                                    |  |  |  |  |
|    | GADO Ativo                                                                                                    |  |  |  |  |
|    | HUD:     2° Passo → Pré-cadastro (Dados do Advogado)       Image: All of the second second se |  |  |  |  |
|    | Nome MARIA<br>CPF 092.                                                                                                    |  |  |  |  |
|    | 3º Passo → Associar representantes                                                                                                    |  |  |  |  |
|    | Advogado dativo?                                                                                                    |  |  |  |  |
|    | Outros Participantes         PARTES VINCULADAS         INFORMAÇÕES PESSOAIS         ENDEREÇOS         CARACTERÍSTICAS PESSOAIS         OUTROS NOMES         OUTRAS FILIAÇÕES                                                                                                    |  |  |  |  |
|    | Z SONIA (EMBARGADO)                                                                                                    |  |  |  |  |
|    |                                                                                                    |  |  |  |  |
|    |                                                                                                    |  |  |  |  |
|    | C. Detificação de cuturo ão: Vincular educarado em processo o civilos es o enter nor                                                                                                    |  |  |  |  |
|    | 6. Retificação de autuação: vincular advogado em processos sigliosos e optar por<br>incluí-lo como visualizador                                                                                                    |  |  |  |  |
|    |                                                                                                    |  |  |  |  |
|    | Ao acessar a opção "Retificar Autuação > PARTES > Adicionar parte (Procurador   Terceiro                                                                                                    |  |  |  |  |
|    | Vinculado)", após pesquisar e confirmar o advogado, aparecerá dentro de "3º Passo -> Associar                                                                                                    |  |  |  |  |
|    | representantes" a pergunta "Cadastrar representante como visualizador do processo                                                                                                    |  |  |  |  |
|    | sigiloso?".                                                                                                    |  |  |  |  |
|    |                                                                                                    |  |  |  |  |
|    | Isso permitira ao usuário optar se, ao vincular um advogado, ele deverá ser incluído imediatamente como visualizador do processo.                                                                                                    |  |  |  |  |
|    |                                                                                                    |  |  |  |  |
|    | Atenção: ao realizar qualquer comunicação para a parte, sem a marcação "pessoal", o sistema incluirá também o advogado a ela vinculado como visualizador do processo sigiloso, por entender                                                                                                    |  |  |  |  |
|    |                                                                                                    |  |  |  |  |
|    | que o representante da parte deverá ter conhecimento acerca do processo e da intimação                                                                                                    |  |  |  |  |
|    | expedida ao representado.                                                                                                    |  |  |  |  |
|    |                                                                                                    |  |  |  |  |
|    | Melhoria nos filtros da consulta pública                                                                                                    |  |  |  |  |
|    |                                                                                                    |  |  |  |  |
|    | A página de consulta pública de processos sofreu melhoria no filtro "Classe judicial" e teve a                                                                                                    |  |  |  |  |
| 04 | inclusão do filtro "Data da autuação". O filtro "Classe judicial" passa a ser digitável, exibindo                                                                                                    |  |  |  |  |
|    | opções para seleção à medida que o usuário digita o nome da classe, facilitando, assim, a busca.                                                                                                    |  |  |  |  |
|    | O campo "Data da autuação" permite filtrar processos que foram autuados no período                                                                                                    |  |  |  |  |
|    | determinado selecionado para a busca.                                                                                                    |  |  |  |  |
|    |                                                                                                    |  |  |  |  |
|    | <br>  Informação da não obrigatoriedade de cadastro do polo passivo para a Classe processual                                                                                                    |  |  |  |  |
|    |                                                                                                    |  |  |  |  |
|    | No momento do protocolo de novo processo ou novo processo incidental, se a classe processual                                                                                                    |  |  |  |  |
| 05 | utilizada admitir cadastro sem presença de polo passivo, o sistema informará essa situação na                                                                                                    |  |  |  |  |
|    | tela do cadastro da parte com o seguinte texto: "Polo Passivo (Cadastro não obrigatório)".                                                                                                    |  |  |  |  |

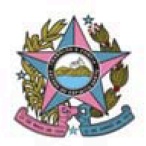

|    | Parte em "situação de rua"                                                                                                    |
|----|----------------------------------------------------------------------------------------------------|
| 06 | A nova versão disponibiliza a opção de marcação "Pessoa em situação de rua" no cadastro de<br>parte (Novo processo, novo processo incidental e retificar autuação), com a explicação sobre a<br>Resolução 425 do CNJ de 08.10.2021.                                                               |
|    | No entanto, essa marcação não registra a prioridade no processo. É necessário seguir o procedimento vigente atualmente, para a inclusão desse tipo de prioridade processual, na aba "Características do processo".                                                                                |
|    | Juntada ou anexo de arquivos no formato ".kml"                                                                                                    |
| 07 | A nova versão corrige erros pontuais, permitindo a juntada de arquivos com o formato ".kml" nos processos, seja no momento do seu cadastro e distribuição, seja em "juntar documentos", após o protocolo do processo. Esse tipo de arquivo é essencial em processos envolvendo crimes ambientais. |
|    | Ciência a expedientes pela parte representada por Advogado, Defensor ou Procurador                                                                                                    |
| 08 | Nesta nova versão, não é permitido que qualquer parte do processo com o perfil de <i>Jus Postulandi</i> , seja no polo ativo, passivo ou outros interessados, registre ciência do expediente quando possuir representante processual cadastrado nos autos.                                        |
|    | O registro de ciência, nesse caso, caberá ao seu respectivo representante processual.                                                                                                    |
|    | Expedir comunicação para parte ou representante que está em mais de um polo do processo ao mesmo tempo                                                                                                    |
|    | As funcionalidades "Preparar comunicação" e "Minipac" permitem a seleção das partes com a identificação do polo que ocupa no processo, sendo possível, agora, selecionar a mesma pessoa mais de uma vez, caso ocupe mais de um polo no processo.                                                  |
| 09 | A existência do representante processual apto a receber intimação via sistema também é identificada pela ferramenta, ainda que esse representante esteja cadastrado para a mesma parte em apenas um dos polos.                                                                                    |
|    | Exemplo:                                                                                                    |
|    |                                                                                                    |
|    |                                                                                                    |
|    |                                                                                                    |

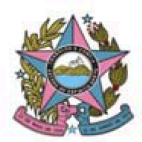

#### PODER JUDICIÁRIO DO ESTADO DO ESPÍRITO SANTO STI – Secretaria de Tecnologia da Informação PROCESSO JUDICIAL ELETRÔNICO DO PODER JUDICIÁRIO – PJe ES

|    |                                                           | ord 2. V 20.0004 + <b>{S}{A} Preparar comunicaçã</b><br>Recipitador (Par <b>A X IL/2007</b> 00) domento a sectora | 0 **                                                                                | ~                                        |                                                                                   |
|----|-----------------------------------------------------------|----------------------------------------------------------------------------------------------------|-------------------------------------------------------------------------------------|------------------------------------------|-----------------------------------------------------------------------------------|
|    |                                                           | 1<br>ESCOLHER DESTINATÁRIOS                                                                                       | 2<br>PREPARAR ATO                                                                   |                                          | 3<br>ESCOLHER DOCUMENTOS E FIN                                                    |
|    | Participar                                                | ntes do Processo                                                                                                  |                                                                                     | Outros destina                           | tários                                                                            |
|    | + INTIM.                                                  | AR TODOS                                                                                                    |                                                                                     | Digite o nome, o C                       | PF ou o CNPJ do destinatário                                                      |
|    | 🗆 Exibir pa                                               | rtes inativas/baixadas                                                                                            |                                                                                     |                                          |                                                                                   |
|    | 🤹 Polo p                                                  | passivo                                                                                                    |                                                                                     |                                          |                                                                                   |
|    | Destinatários                                             | 5                                                                                                    |                                                                                     |                                          |                                                                                   |
|    | 9                                                         | Destinatário                                                                                                    | Comunicação                                                                         | Pessoal                                  | Meio T                                                                            |
|    | *                                                         | CPF: GEN.337.007.40<br>APELANTE                                                                                   | Selecione                                                                           | ~                                        | Sistema 🗸                                                                         |
|    | <b>*</b>                                                  | ILZINERIO CORCE DONCERA<br>APELADO                                                                                | Selecione                                                                           | ~                                        | Sistema 🗸                                                                         |
|    | *                                                         | MARCO ACCALLED SCALLS TO THE SHADIN<br>OPF: CLASS ASSA 40                                                         | Selecione                                                                           | ~                                        | Sistema 🗸                                                                         |
|    |                                                           | APELADO                                                                                                    |                                                                                     |                                          |                                                                                   |
|    |                                                           |                                                                                                    |                                                                                     |                                          |                                                                                   |
| 10 | Exibição se<br>Ao se expec<br>"Pessoal" pa<br>conforme im | a comunicação foi "pes<br>dir uma comunicação pela<br>ara a comunicação, a inf<br>agem abaixo:                    | soal" na aba "Expedie<br>tarefa "Preparar comuni<br>ormação será exibida n          | ntes" dos<br>icação", con<br>nos expedie | autos digitais<br>m a marcação do campo<br>entes dos autos digitais,              |
|    | Prazo: 5 dias                                             |                                                                                                    |                                                                                     |                                          |                                                                                   |
|    | Visibilidade<br>intimações)                               | de Processos Sigilos                                                                                              | os pelos destinatários                                                              | a das com                                | unicações (citações e                                                             |
|    | As partes e<br>processo sig                               | seus representantes são<br>iloso, quando expedida qu                                                              | o incluídos automaticam<br>ualquer comunicação a e                                  | iente na lis<br>elas destina             | sta de visualizadores do<br>ada.                                                  |
| 11 | Essa é a reg                                              | ra para os processos sigil                                                                                        | osos com nível 1 (grand                                                             | e maioria).                              |                                                                                   |
|    | Para proces<br>Investigação                               | ssos sigilosos com níve<br>Criminal - PIC, por exem                                                               | l de sigilo maior do o<br>plo, a visualização auton                                 | que 1, cor<br>nática não (               | no o Procedimento de<br>é liberada.                                               |
|    | No process<br>"Atenção! F<br>como visua                   | o com nível de sigilo r<br>Processo com nível de s<br>alizadores do processo                                      | naior, ao se expedir a<br>s <b>igilo maior que 1. Os (</b><br>o" e a parte ou repre | comunica<br>destinatári<br>esentante c   | ção, é exibido o aviso<br><b>ios não serão incluídos</b><br>comunicados não serão |

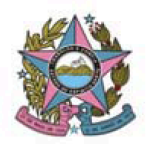

|    | incluídos na lista de visualizadores.                                                                                                    |
|----|----------------------------------------------------------------------------------------------------|
|    | Caso seja necessário incluí-los, a alteração deverá ser feita por meio do item de menu "Segredo<br>ou sigilo" dos autos digitais.                                                                                                    |
| 12 | Correção na funcionalidade "Download dos documentos dos processos na pauta de audiência"                                                                                                    |
|    | A versão corrige a funcionalidade respectiva, permitindo que, ao realizar o download, apenas os documentos assinados e juntados façam parte do PDF gerado.                                                                                                    |
|    | Nova opção de filtro na "Pauta de audiência" exibe tarefa em que o processo está                                                                                                    |
| 13 | Na "pauta de audiência", acessível pelo "menu superior esquerdo > Audiências e sessões > Pauta de audiência" há, agora, uma nova opção/filtro (acessível ao final da página, onde são inseridos os parâmetros de busca), como nome "Exibir Nó(s) atual(is)?"                                                                                                |
|    | Ao marcá-la é adicionada a coluna "Nó(s) atual(is)", onde é exibida a localização (tarefa) atual do processo.                                                                                                    |
|    | Remoção de parte do polo "Outros interessados" para a remessa entre instâncias                                                                                                    |
| 14 | A tarefa "Instância Superior - encaminhar" passa a permitir a exclusão da parte presente no polo<br>"Outros participantes", a fim de que não seja cadastrada no processo em 2º grau.                                                                                                    |
|    | Observamos que ainda não foi corrigido o erro que leva ao 2º grau as partes baixadas e inativas em 1º grau. Portanto, havendo partes baixadas ou inativas no processo, devem ser excluídas na tarefa de Instância superior - encaminhar.                                                                                                    |
|    | Em breve, informaremos a correção no quadro de avisos do PJe.                                                                                                    |
|    | Alteração na redistribuição eletrônica por incompetência                                                                                                    |
| 15 | A funcionalidade de redistribuição eletrônica passou por modificação em sua configuração. Na redistribuição por incompetência, após selecionar a jurisdição de destino, o sistema exibirá todas as competências existentes na jurisdição para livre escolha pelo usuário, deixando de realizar o filtro de acordo com a relação classe x assunto dos autos. |
|    | nito de acordo com a relação classe x assunto dos adios.                                                                                                    |

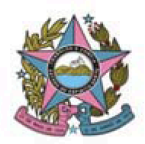

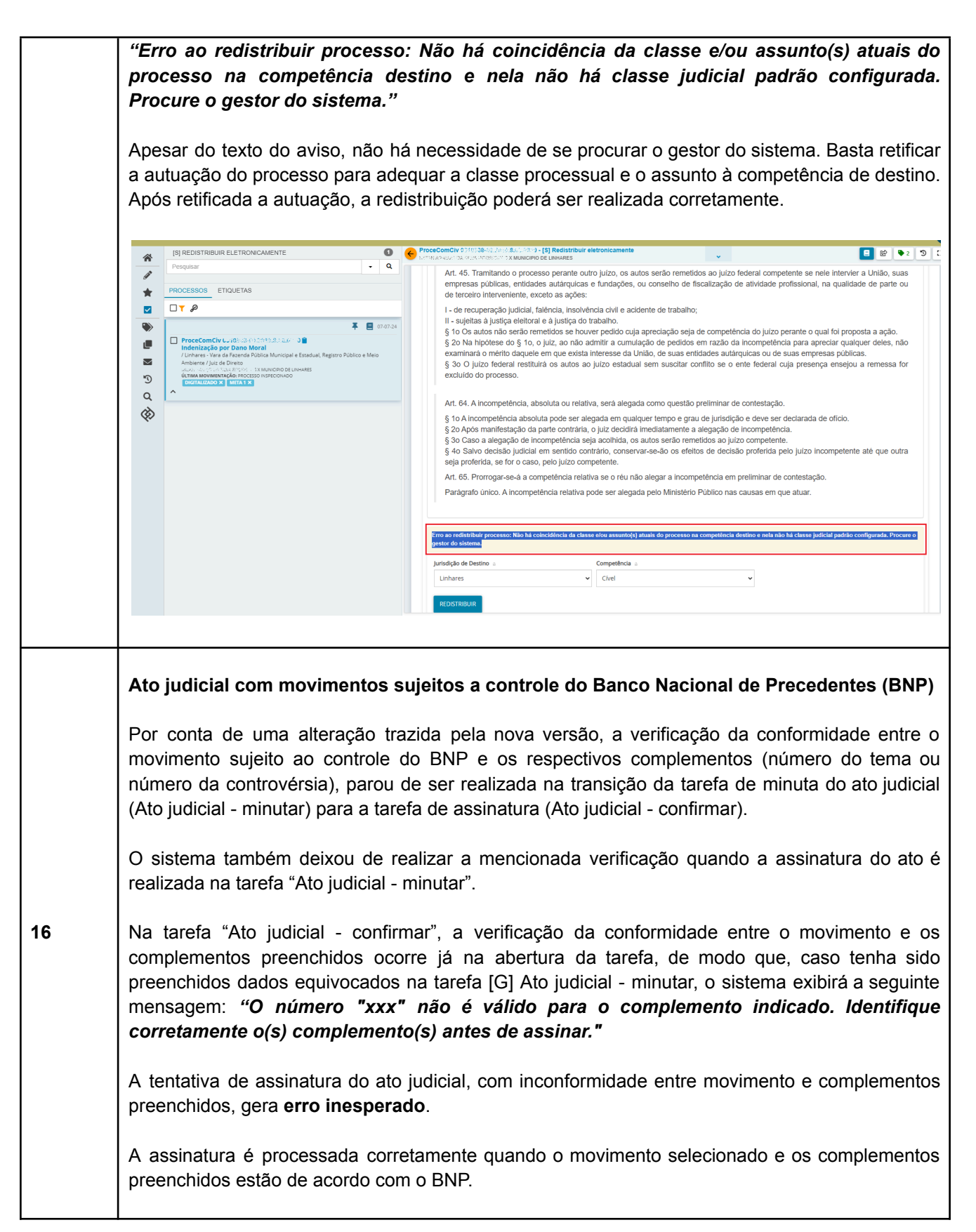

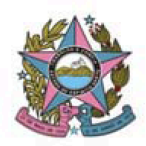

|    | Preparar comunicação: opção de marcar "Prioridade" não surte efeito no fluxo local                                                                                                    |
|----|----------------------------------------------------------------------------------------------------|
| 17 | A tarefa Preparar comunicação traz a opção de se realizar algumas marcações no ato de comunicação, como sigiloso, urgente e, agora, o grau de prioridade (normal, prioritário e urgente).                                                                                                    |
|    | No entanto, apenas a marcação "sigiloso" surte efeito no fluxo do TJES, pois torna o ato de comunicação sigiloso nos autos digitais. As opções "urgente" e "prioridade" não surtem efeito algum, além de simplesmente marcar o expediente com a respectiva informação.                                                     |
|    | Intimação em lote: erro ao expedir utilizando a opção "documento novo"                                                                                                    |
| 18 | A versão desestabilizou a expedição de intimação em lote, quando utilizada a opção "documento novo". A inconsistência encontra-se em processo de correção e, tão logo, será comunicada a sua regularização.                                                                                                    |
|    | A opção "último ato proferido" está funcionando perfeitamente, como antes.                                                                                                    |
|    | Esse erro já se encontra em processo de correção.                                                                                                    |
|    | Audiência - registrar: "Cargo realizador"                                                                                                    |
|    | A nova versão traz na tarefa "Audiência - registrar" os campos "Cargo realizador", "Realizador" e<br>"Conciliador".                                                                                                    |
| 19 | Em "Cargo realizador", permite-se a seleção dos cargos "Facilitador", "Juiz(a)", "Juiz(a) leigo(a)",<br>"Mediador(a)" e "Conciliador(a)". No entanto, no campo seguinte, "Realizador", somente são<br>exibidos os nomes dos Magistrados. Não é possível selecionar nomes de outros realizadores, de<br>acordo com o cargo. |
|    | Também não é possível selecionar o nome do conciliador no campo "Conciliador".                                                                                                    |
|    | Portanto, orientamos que, realizada a audiência, seja selecionado apenas o cargo "Juiz(a)" e o<br>nome do Juiz que realizou o ato, ou o titular da unidade.                                                                                                    |
|    | Caso a audiência tenha o resultado "Não-realizada", pode-se optar por não selecionar<br>informação para esses campos. O movimento processual será lançado no processo com a<br>informação "não-preenchido".                                                                                                    |
|    | Esse ponto do sistema está em processo de desenvolvimento pela equipe técnica. Solicitamos que se aguarde a solução e assim que a solução estiver implementada, haverá divulgação no quadro de avisos do PJe.                                                                                                    |

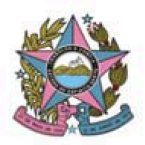

## Etiquetas

A funcionalidade "Etiquetas" passou por correções, mas foi bastante impactada pela nova versão. Estão funcionando corretamente criação, edição, exclusão de etiquetas, sua vinculação e desvinculação aos processos e filtros de automação (lembrando que o filtro pela tarefa exige a indicação do nome correto da tarefa, de acordo com o que está definido no sistema).

Como melhoria, a versão 2.6.0.0, além de exibir as etiquetas vinculadas aos processos, na listagem geral, exibe as etiquetas e os respectivos processos agrupados, ao clicar em "ETIQUETAS", no menu "Assinaturas":

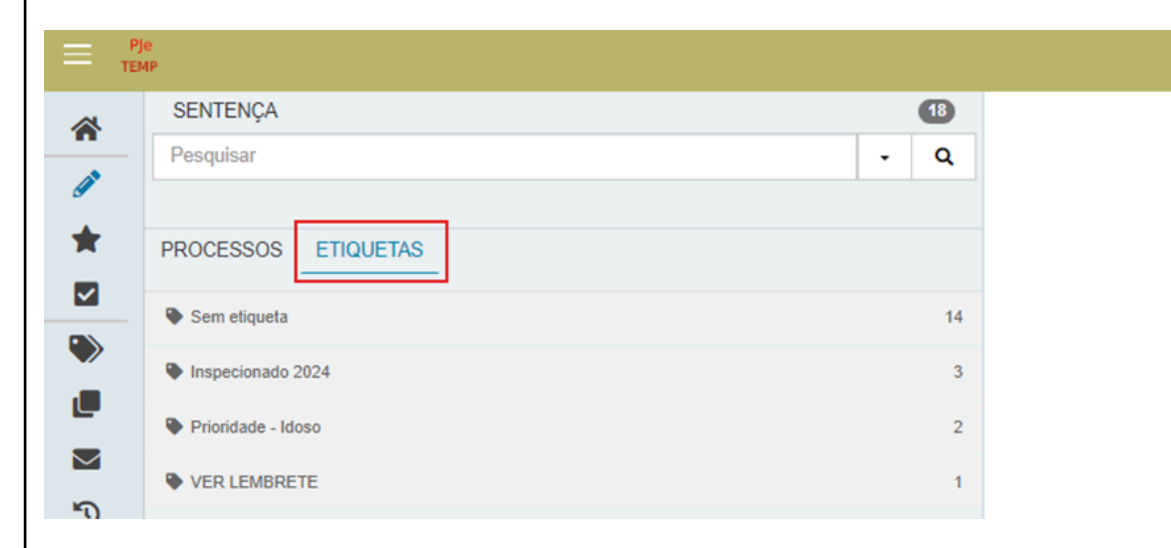

Esse agrupamento de processos por etiquetas, nas tarefas e nos processos, passam a ser sensíveis aos filtros de pesquisa, sobretudo ao filtro de processos com documentos não lidos. Basta aplicá-los que a quantidade de processos para cada etiqueta é atualizada.

No entanto, ainda estão pendentes de correção os seguintes erros:

- As ferramentas de automação, quando conjugadas mais de uma, ainda apresentam inconsistências, sobretudo a ferramenta "Realizar mágica".
- Ao clicar no nome da etiqueta, no atalho lateral da tela (menu navegação) é exibida a mensagem "Nenhum processo etiquetado", deixando de listar todos os processos vinculados à etiqueta.

Em breve, atualizaremos quanto ao funcionamento adequado das etiquetas no quadro de avisos do PJe.

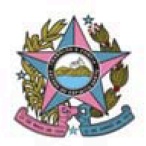

|    | Erro ao excluir movimentos nas tarefas de minuta e assinatura                                                                                                    |
|----|----------------------------------------------------------------------------------------------------|
| 21 | A atualização da versão gerou falhas nos movimentos processuais que já estavam selecionados nas tarefas de minuta e de assinatura de atos judiciais e de documentos. Foi realizada intervenção para a recuperação dos movimentos, podendo haver, no entanto, algum ponto de perda.                                       |
|    | A recuperação realizada, de outro lado, teve como "efeito colateral" impedir a exclusão do movimento pré-selecionado.                                                                                                    |
|    | Para contornar esse erro, basta, primeiro, selecionar o novo movimento que se pretenda inserir e, em seguida, excluir o movimento selecionado anteriormente.                                                                                                    |
|    | Configuração de sala de audiência virtual                                                                                                    |
| 22 | A tela de configuração da sala de audiência (Configuração - Audiências e sessões - Sala) passa<br>a permitir a criação de sala "virtual" ou "presencial". Trata-se de informação adicional à sala,<br>disponibilizada na funcionalidade de designação de audiência.                                                      |
|    | A funcionalidade ainda está em processo de melhoria, para permitir também que a designação automática de audiências na distribuição dos processos seja realizada em sala de audiência virtual, oportunidade em que será disponibilizado o link da reunião para cada dia/horário no comprovante de protocolo do processo. |
|    | Assim que concluída a implementação, serão publicadas orientações.                                                                                                    |